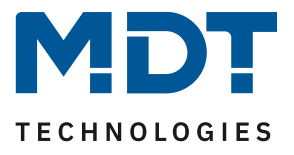

State 07/2022

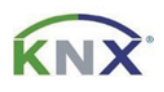

## **MDT solution proposal**

### How do I create a test project for MDT support?

A test project with the parameters you set and the database versions you use helps us to support you as quickly as possible. Together with a recording from the diagnosis of the ETS and the device information, we will try to reproduce the behaviour you described us.

#### **Required:**

ETS with your existing project.

ETS version used in the example is 5.7.6

#### Content

| Create MDT test project:                | . 2 |
|-----------------------------------------|-----|
| Open two ETS projects in parallel:      | . 3 |
| Copy devices including group addresses: | . 4 |
| Option 1, via drag and drop:            | . 4 |
| Option 2, via copy and paste special:   | . 6 |
| Export the diagnostic recording:        | . 8 |
| Reading out the Device Info:            | . 8 |

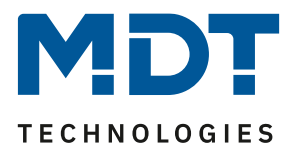

#### **Create MDT test project:**

Create a new project within the ETS.

| ETS5™<br>ETS    |               |         |         |                |
|-----------------|---------------|---------|---------|----------------|
| Overview        | Bus           | Cata    | logs    | کې<br>Settings |
| Projects A      | Archive ETS   | Inside  |         |                |
| + 🗶 🛓           | <u>1</u>      |         |         |                |
| Croate Now      | Droject       | ied 🔻   | Status  |                |
| Create New      | Project       | )9:24   | Editing |                |
| Name            |               | 16:18   | Editing |                |
| MDT test        |               | 15:40   | Editing |                |
| Backbone        |               | - 15:10 | Editing |                |
| IF              |               | 00.51   | Edition |                |
| Topology        | 1             | 79:21   | Editing |                |
|                 | .1            | )9:35   | Unknown |                |
|                 |               | 0:27    | Editing |                |
| Group Address S | Style         | 2:43    | Editing |                |
| Free            |               | 0:18    | Editing |                |
| Two Level       |               | 3:40    | Unknown |                |
| O Three Level   |               | 1.25    | Editing |                |
| Create          | Project Cance | 1.55    | eating  |                |
| cicate          | B             | 6:31    | Editing |                |

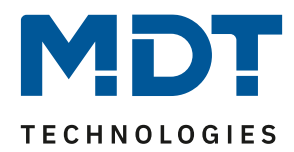

#### **Open two ETS projects in parallel:**

The ETS offers the possibility to open and edit several projects in parallel. Now open your existing project and the newly created project in parallel by switching back to the project overview via the green ETS symbol.

| ETS5™ - | - MDT Test    |                |             |        |           |        |            |
|---------|---------------|----------------|-------------|--------|-----------|--------|------------|
| ETS     | Bearbeiten    | Arbeitsbereich | Inbetriebna | hme l  | Diagnos   | e Apps | Fenster    |
| 🐼 Proje | eksechließen  | 🌈 Rückgäi      | ngig 🐴      | Wieder | herstelle | en 📄   | Reports    |
| Gebäude | - \           |                |             |        |           |        |            |
| 🕂 Gebäu | ıde hinzufüge | n 🔻 🗙 Lösch    | nen 🛨 Pro   | gramm  | ieren   1 | Ger    | räteinfo 🔻 |
| 🔲 Gebäu | ıde           |                | -           | ·   /  | Adresse   | Raum   | Beschr     |
| 🖻 ┢ Dyr | namische Ord  | ner            |             |        |           |        |            |
| 💼 MD    | T Test        |                |             |        |           |        |            |
| 💥 Gewer | ke            |                |             |        |           |        |            |
|         |               |                |             |        |           |        |            |

Now open your existing project.

| Ħ | ETS5™ - MDT   | test                                    |                 |                          |             |       |   |  |  |
|---|---------------|-----------------------------------------|-----------------|--------------------------|-------------|-------|---|--|--|
|   | ETS Edit      | Workplace                               | Commissioning   | g Diagn                  | ostics Apps | Windo | w |  |  |
|   | Overview      | Bu                                      | s C             | atalogs                  | Sett        | ings  |   |  |  |
|   | Projects      | Archive                                 | ETS Inside      | е                        |             |       |   |  |  |
|   | + 🗷 🕹         | 1                                       |                 |                          |             |       |   |  |  |
|   | Name          |                                         | Last Modified   | <ul> <li>Stat</li> </ul> | us          |       |   |  |  |
|   | Our home      |                                         | 01.07.2021 09:4 | 17 Editi                 | ing         |       |   |  |  |
|   | MDT test      | ~~~~~~~~~~~~~~~~~~~~~~~~~~~~~~~~~~~~~~~ | 01.07.2021 09:4 | 46 Editi                 | ing         |       |   |  |  |
|   | -             |                                         | 1000 Aug        |                          | -           |       |   |  |  |
|   | 1.00 Colleges | - All and a second                      | Automatica for  |                          |             |       |   |  |  |

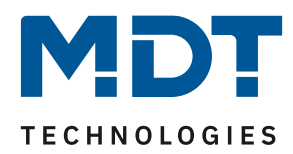

#### Copy devices including group addresses:

Now switch to the topology view in both projects. Afterwards there are two options to copy the devices.

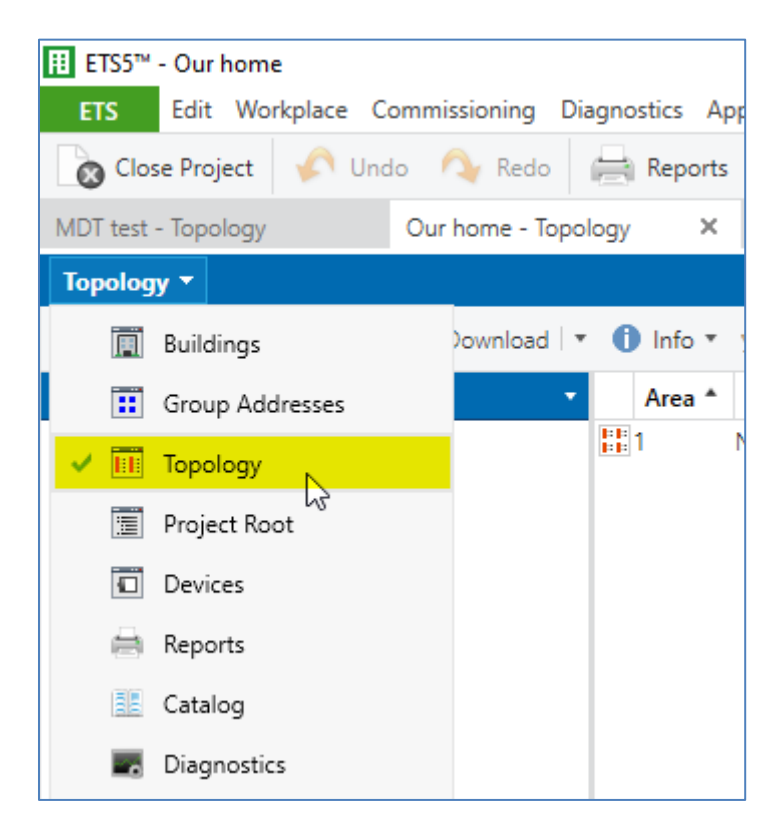

#### **Option 1, via drag and drop:**

Hold down the "ctrl" key and select the devices you want to copy from your existing project into the MDT test project. Now drag the selected devices (1) over the tab of the MDT test project (2) and drop onto the new line 1.1. (3).

| III ETS5™ - Our home                                                           |                                             |                         |                          |                                          |           |          |  |  |  |  |
|--------------------------------------------------------------------------------|---------------------------------------------|-------------------------|--------------------------|------------------------------------------|-----------|----------|--|--|--|--|
| ETS Edit Workplace Commissioning Diagnostics Apps Window                       |                                             |                         |                          |                                          |           |          |  |  |  |  |
| 🔞 Close Project 🖍 Undo 🗛 Redo 🚔 Reports 📰 Workplace 🛪 🏢 Catalogs 📰 Diagnostics |                                             |                         |                          |                                          |           |          |  |  |  |  |
| MDT test - Topology 📐 2 Our home - Topology 🗙                                  | MDT test - Topplagy 2 Our home - Topplagy × |                         |                          |                                          |           |          |  |  |  |  |
| Topology 🔻                                                                     |                                             |                         |                          |                                          |           | Í        |  |  |  |  |
| 🕂 Add Areas   🔹 🗙 Dagte 붗 Download   🔹 🕕 Info 👻 🕤 Reset 🤌 Unit                 | oad 🔻 🤅                                     | 🔿 Print                 |                          |                                          |           |          |  |  |  |  |
| Topology Backbone 🔹                                                            | Nu                                          | m Name                  | Object Function          | Description                              | Group Ac  | l Length |  |  |  |  |
| Dynamic Folders                                                                | 1.1.                                        | 7 BE-GT2Tx.01 Glas Push | Button II Smart with ter | mperature sensor                         |           |          |  |  |  |  |
| ▲ 🔡 1 Neuer Bereich                                                            | ∎‡ 106                                      | Day / Night             | Day = 1 / Night = 0      | Day / Night, Day = 1 / Night = 0         | 1/2/106   | 1 bit    |  |  |  |  |
|                                                                                | ∎‡ 107                                      | Presence                | Input                    | Presence, Input                          | 1/2/107   | 1 bit    |  |  |  |  |
|                                                                                | ∎‡ 108                                      | Temperature measured.   | Output                   | Temperature measured value, Output       | 1/2/108   | 2 bytes  |  |  |  |  |
| 1.1 STV-0640.02 KNX Bus Power Supply 640m2                                     | ■‡ 112                                      | Time                    | Receive current value    | Time, Receive current value              | 1/2/112   | 3 bytes  |  |  |  |  |
| Interface with Secure                                                          | ■2 114                                      | Time/Date               | Receive current values   | Time/Date, Receive current values        | 1/2/114   | 8 bytes  |  |  |  |  |
| I.1.2 SCN-IP000.03 Email for IP Interface with Secure                          | ■‡ 119                                      | Message text (lowest p  | . Input                  | Message text (lowest priority), Input    | 1/2/119   | 14 bytes |  |  |  |  |
| ▶                                                                              | ∎‡ 120                                      | State text 1            | Input                    | State text 1, Input                      | 1/2/120   | 14 bytes |  |  |  |  |
| 1 1 8 AKS 2416 02 Switch Actuator 24 fold 12SU 16A                             | ■‡ 121                                      | State text 2            | Input                    | State text 2, Input                      | 1/2/121   | 14 bytes |  |  |  |  |
| 1.1.8 AK3-2410.05 Switch Actuator 24-1010, 1230, 10A                           | ■2 126                                      | Push button operation   | Output                   | Push button operation, Output            | 1/2/126   | 1 bit    |  |  |  |  |
| 1.1.9 JAL-0810M.02 Shutter Actuator 8-fold with travel time measureme          | $\bigcirc$ 1.1.                             | 9 JAL-0810M.02 Shutter  | Actuator 8-fold with tra | vel time measurement, 8SU MDRC, 23       | OVAC. 10A |          |  |  |  |  |
| I.1.10 AKH-0800.03 Heating Actuator 8-fold, 4SU MDRC, 24/230VAC                | <b>■‡</b>  0                                | Central function        | Shutter up/down          | Central function, Shutter up/down        | 1/3/0     | 1 bit    |  |  |  |  |
| I.1.11 AKD-0401.02 Dimming Actuator 4-fold                                     | ∎ <b>‡</b> 1                                | Central function        | Slats adjustment / Stop  | Central function, Slats adjustment / St  | 1/3/1     | 1 bit    |  |  |  |  |
| 1.1.12 SCN-RTC20.02 Time Switch 20-channel with colour display                 | ∎‡ 2                                        | Central function        | Stop                     | Central function, Stop                   | 1/3/2     | 1 bit    |  |  |  |  |
| 1113 BE-GBZy 01 Glass Central Operation Unit Smart                             | ∎‡ 3                                        | Central function        | Absolute position        | Central function, Absolute position      | 1/3/3     | 1 byte   |  |  |  |  |
| 1 1 1 1 SCN_WS2HW 01 Weather station Home                                      | ∎≵ 4                                        | Central function        | Absolute position of sl  | . Central function, Absolute position of | 1/3/4     | 1 byte   |  |  |  |  |

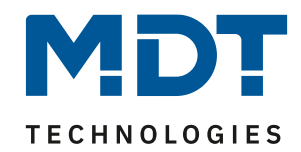

| III ETS5™ - MDT test                    |                                     |
|-----------------------------------------|-------------------------------------|
| ETS Edit Workplace Commissioning Di     | agnostics Apps Window               |
| 💊 Close Project 🖍 Undo 🛝 Redo           | Reports Workplace                   |
| MDT test - Topology 2 × Our home - Topo | ology                               |
| Topology 🔻                              |                                     |
| 🕂 Add Areas 🔹 🗙 Dylete  ± Download 🖛    | 🔹 🕕 Info 💌 💋 Reset 🧳 Unl            |
| Topology Backbone                       | <ul> <li>Addres Room Des</li> </ul> |
| Dynamic Folders                         |                                     |
| 🔺 🔡 1 New area                          |                                     |
| 🗄 1.1 New line 💊  3                     |                                     |
| 🗄 🕕 Copy to                             |                                     |
|                                         |                                     |

After you have dropped the devices in the test project, select "Keep" group addresses in the following window and click OK.

| Paste Special<br>1.1.7 BE-GT2Tx.01 Glas Push Button II Smart with temperature sensor, 1.1.9 JAL-0810M.02 Shutter A | ctuator 8-fold wit |
|----------------------------------------------------------------------------------------------------|--------------------|
| Number of items 1 🐥                                                                                                |                    |
| Group Addresses                                                                                                    |                    |
| <ul> <li>Don't Copy</li> <li>Keep</li> <li>Create new group address in middle group</li> <li>0/0</li> </ul>        |                    |
| Generate Address                                                                                                   |                    |
| O Fill up (use first free)                                                                                         |                    |
| Append                                                                                                    |                    |
| Start with: 1 ‡                                                                                                    |                    |
| Offset: 0 ÷                                                                                                    |                    |
|                                                                                                    |                    |
|                                                                                                    | OK Cancel          |

The devices are copied now into the MDT test project including their group addresses.

**Important**: The physical addresses of the devices are not copied! Always adjust the physical addresses in the MDT test project afterwards.

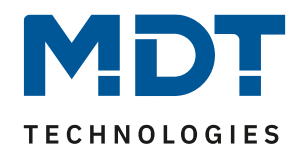

#### **Option 2, via copy and paste special:**

Hold down the "ctrl" key and select the devices you want to copy from your existing project into the MDT test project. Now right-click on a selected device and select "Copy". Switch to line 1.1 in the MDT test project, click with the right mouse button and select "Paste Special".

| III ETS5™ - Our home                   |         |                               |                 |
|----------------------------------------|---------|-------------------------------|-----------------|
| ETS Edit Workplace                     | Com     | missioning Diagnostics App    | s Window        |
| 👩 Close Project 🛛 🎸 Ur                 | ndo     | 💊 Redo 🛛 🚔 Reports            | Workplace *     |
| MDT test - Topology                    | 0       | ur home - Topology 🛛 🗙        |                 |
| Topology 🔻                             |         |                               |                 |
| 🕂 Add Areas   🔹 🗙 Delete               | •       | Download 🔻 🕕 Info 🔹 🐓         | 🔉 Reset 🧳 Unloi |
| Topology Backbone                      |         |                               | •               |
| Dynamic Folders                        |         |                               |                 |
| 🔺 🔡 1 Neuer Bereich                    |         |                               |                 |
| 🔺 📙 1.1 Neue Linie                     |         |                               |                 |
| 1.1 STV-0640.02 KN                     | IX Bu   | s Power Supply 640mA          |                 |
| III 1.1.1 SCN-IP000.03 IF              | P Inte  | erface with Secure            |                 |
| I.1.2 SCN-IP000.03 E                   | mail    | for IP Interface with Secure  |                 |
| 🕨 🕨 1.1.7 BE-GT2Tx.01 G                |         |                               |                 |
| 1.1.8 AKS-2416.03 S                    |         | Download                      | ,               |
| 1.1.9 JAL-0810M.02                     | 47      | Unload                        | •               |
| 1.1.10 AKH-0800.03                     | 0       | Info                          | •               |
| ▶ 1.1.11 AKD-0401.02                   | ŋ       | Reset Device                  | Ctrl + R        |
| I.1.12 SCN-RIC20.0 I.1.13 BE-GB7x.01 G |         | Compare Device                |                 |
| ▶ • 1.1.14 SCN-WS3HW                   |         | Print Labels                  |                 |
| I.1.15 SCN-BWM55                       |         | Transfer Parameters and Flags |                 |
| 🖻 ا 1.1.16 VisuControl E               |         | Unlink                        |                 |
| I.1.17 AKD-0424R.0                     | ~       |                               |                 |
|                                        | -       | Add To Device Templates       | ►               |
|                                        | ×       | Delete                        | Del             |
|                                        | ₽<      | Cut                           | Ctrl + X        |
|                                        |         | Сору                          | Ctrl + C        |
|                                        | Ē       | Paste                         |                 |
|                                        | Ē       | Paste Special                 | Ctrl + V        |
|                                        | $\cong$ | Paste Extended                |                 |
|                                        |         | Properties                    | Alt + Enter     |

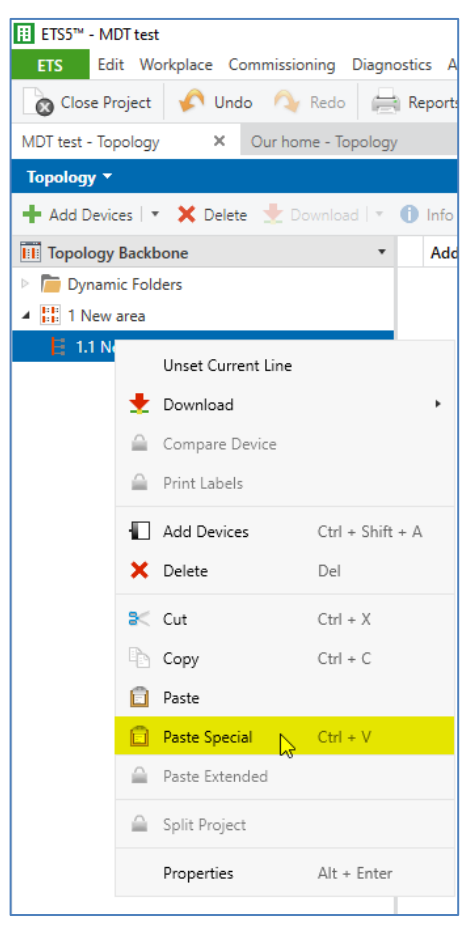

Paste Special

Сору

# Solution proposal MDT test project

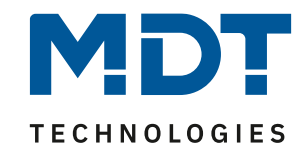

After you have dropped the devices in the test project, select "Keep" group addresses in the following window and click OK.

|                                                                  | 0                                           |        |
|------------------------------------------------------------------|---------------------------------------------|--------|
| 'aste Special                                                    |                                             |        |
| 1.7 BE-GT2Tx.01 Glas Push Button II Smart with temperature senso | r, 1.1.9 JAL-0810M.02 Shutter Actuator 8-fc | iw blc |
|                                                                  |                                             |        |
| lumber of items 1 🌻                                              |                                             |        |
| Group Addresses                                                  |                                             |        |
| Don't Copy                                                       |                                             |        |
| O Keen                                                           |                                             |        |
|                                                                  |                                             |        |
| Create new group address in middle group                         |                                             |        |
| Generate Address                                                 |                                             |        |
| Fill up (use first free)                                         |                                             |        |
|                                                                  |                                             |        |
| Append                                                           |                                             |        |
| Start with: 1 ‡                                                  |                                             |        |
|                                                                  |                                             |        |
| Offset: 0                                                        |                                             |        |
|                                                                  |                                             |        |
|                                                                  |                                             |        |
|                                                                  | ОК                                          | Car    |

The devices are copied now into the MDT test project including their group addresses.

Important: The physical addresses of the devices are not copied! Always adjust the physical addresses in the MDT test project afterwards.

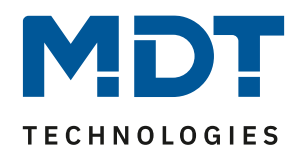

#### **Export the diagnostic recording:**

Record the observed behaviour in the ETS diagnosis and export the recording as an .xml file. To do this, stop the diagnosis and save the entire recording.

| Diagnostics -            |      |                         |         |                |                              |                           |                 |                                  |  |
|--------------------------|------|-------------------------|---------|----------------|------------------------------|---------------------------|-----------------|----------------------------------|--|
| - Monitor                |      | Start 🔲 Stop 🥜 Cl       | ear 🛛 🗲 | Open 🛃 Save    | Rrir                         | nt 🗔 Replay Telegrams     | Options  Gr     | oup Functions                    |  |
| Group Monitor            | Grou | p Address               |         | Data point typ | ta point type 1.001 switch 💌 |                           |                 |                                  |  |
| Bus Monitor              | Last | received value          |         | Value          | Off                          | •                         |                 |                                  |  |
| - Diagnostics            | # *  | Time                    | Source  | Source Name    | Destinatio                   | Destination Name          | DPT             | Info                             |  |
| ~                        | 1    | 01.07.2021 11:22:51,418 |         |                |                              |                           |                 | Recording was started, Host=TECH |  |
| Device Info              | 2    | 01.07.2021 11:22:52,356 | 1.12.1  | SCN-WS3HW.01   | 0/3/43                       | Helligkeit West, Messwert | 9.004 lux (Lux) | 14 1A   42 Lux                   |  |
| = Individual Addresses   | 3    | 01.07.2021 11:22:58,356 | 1.12.1  | SCN-WS3HW.01   | 0/3/4                        | Helligkeit Ost, Messwert  | 9.004 lux (Lux) | 15 F5   61 Lux                   |  |
| Individual Addresses     | 4    | 01.07.2021 11:23:00,356 | 1.12.1  | SCN-WS3HW.01   | 0/3/19                       | Helligkeit Süd, Messwert  | 9.004 lux (Lux) | 14 33   43 Lux                   |  |
| Programming Mode         | 5    | 01.07.2021 11:23:02,356 | 1.12.1  | SCN-WS3HW.01   | 0/3/43                       | Helligkeit West, Messwert | 9.004 lux (Lux) | 14 65   45 Lux                   |  |
| Individual Address Check | 6    | 01.07.2021 11:23:08,352 | 1.12.1  | SCN-WS3HW.01   | 0/3/4                        | Helligkeit Ost, Messwert  | 9.004 lux (Lux) | 15 C3   59 Lux                   |  |
| Individual Address Check | 7    | 01.07.2021 11:23:10,352 | 1.12.1  | SCN-WS3HW.01   | 0/3/19                       | Helligkeit Süd, Messwert  | 9.004 lux (Lux) | 14 65   45 Lux                   |  |
| Line Scan                | 8    | 01.07.2021 11:23:12,352 | 1.12.1  | SCN-WS3HW.01   | 0/3/43                       | Helligkeit West, Messwert | 9.004 lux (Lux) | 14 7E   46 Lux                   |  |
|                          | 9    | 01.07.2021 11:23:17,920 |         |                |                              |                           |                 | Recording was stopped            |  |

#### **Reading out the Device Info:**

With the device info, we can see exactly which device revision do you have. To do this, right-click on the corresponding device and select "Info"-> "Device Info".

| ETS5™ - Our home                                         |               |                          |              |                        |                       |                                   |                    |
|----------------------------------------------------------|---------------|--------------------------|--------------|------------------------|-----------------------|-----------------------------------|--------------------|
| ETS Edit Workplace Commissioning Diagnostics Apps Windo  | w             |                          |              |                        |                       |                                   |                    |
| 🔞 Close Project 🖌 Undo 🔨 Redo 📇 Reports 📄 Wa             | orkplace 🔻 🧵  | 📕 Ca                     | atalogs      | Diagno                 | ostics                |                                   |                    |
| MDT test - Topology Our home - Topology, ×               |               |                          |              |                        |                       |                                   |                    |
| Topology 🔻                                               |               |                          |              |                        |                       |                                   |                    |
| 🕂 Add Areas 🔹 🗙 Delete 붗 Download 🖃 🕦 Info 🔹 🕥 Reset     | ♀ Unload ▼    |                          | Print        |                        |                       |                                   |                    |
| Topology Backbone                                        | - ^ N         | Num                      | Name         |                        | Object Function       | Description                       |                    |
| Dynamic Folders                                          | ■之 10         | D6 D                     | Day / Night  |                        | Day = 1 / Night = 0   | Day / Night, Day = 1              | / Night = 0        |
| ▲ 🔡 1 Neuer Bereich                                      | ■之 10         | 07 P                     | resence      |                        | Input                 | Presence, Input                   |                    |
|                                                          | ■之 10         | 08 T                     | [emperature  | measured               | .Output               | Temperature measur                | ed value, Output   |
|                                                          | ■之 11.        | 12 T                     | lime         |                        | Receive current value | Time, Receive curren              | t value            |
| 1.1 STV-0640.02 KNX Bus Power Supply 640mA               | ■之 11         | ■ <b>2</b> 114 Time/Date |              | Receive current values |                       | Time/Date, Receive current values |                    |
| Interface with Secure                                    | ■之 11         | 19 N                     | vlessage tex | t (lowest p            | Input                 | Message text (lowest              | t priority), Input |
| I.1.2 SCN-IP000.03 Email for IP Interface with Secure    | ■₹ 12         | 20 S                     | state text 1 |                        | Input                 | State text 1, Input               |                    |
| ► T 1.1.7 BE-GT2Tx.01 C ush Button II Sma                | <b>■</b> 7 12 | 21 S                     | itata tavt ? |                        | Input                 | State text 2, Input               |                    |
| 🖻 🔲 1.1.8 AKS-2416.03 Switch Actuator 24-fold 🛨 Download |               |                          | •            | operation              | Output                | Push button operation             | on, Output         |
| I.1.9 JAL-0810M.02 Shutter Actuator 8-fo                 |               |                          | +            |                        |                       |                                   |                    |
| ▶ ┨ 1.1.10 AKH-0800.03 Heating Actuator 8-fc 🕦 Info 🛛 🙎  |               |                          | •            | Device Inf             | fo N 3                | Ctrl + I                          |                    |
|                                                          |               | Ctrl                     | + R          | Device Inf             | ि (With Group Commu   | nication)                         |                    |

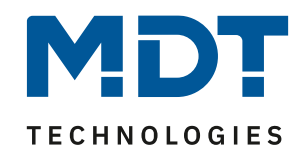

After reading out, click on the small symbol in the history of the ETS on the right. A new window opens with information which you can save at the top left.

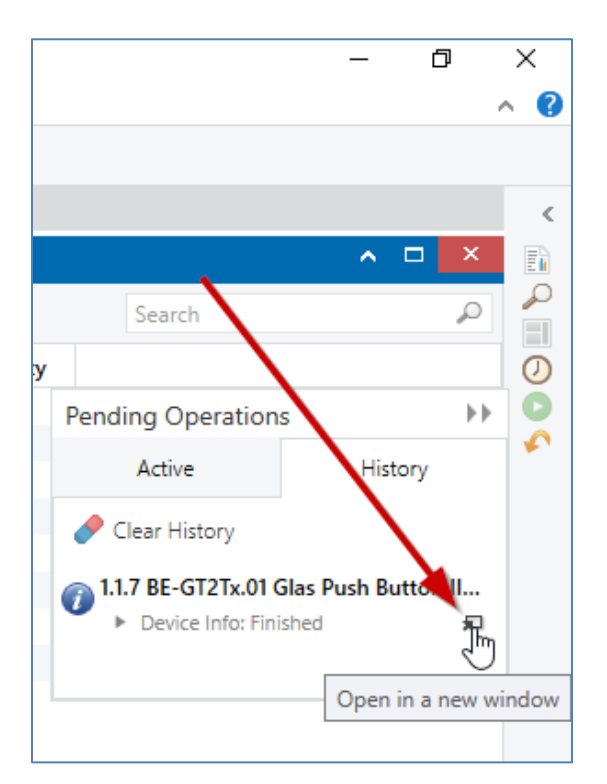

| 🖬 Save 🕻 🖻 Copy To Clipboard 📄 Print 🗙 Close |                                                         |                      |
|----------------------------------------------|---------------------------------------------------------|----------------------|
| L9 <sup>3</sup>                              |                                                         |                      |
| Device Info of Device 1.1.7                  |                                                         |                      |
|                                              |                                                         |                      |
|                                              |                                                         |                      |
| General                                      |                                                         |                      |
| Item                                         | Value                                                   | Unformatted value    |
| Mask Version                                 | 0705                                                    | 1797                 |
| Individual Address                           | 1.1.7                                                   | 4359                 |
| Device Manufacturer                          | MDT technologies                                        | 131                  |
| Order Number                                 | \$30544153383654010F28                                  | 30544153383654010F28 |
| Serial Number                                | 0083:7190441F                                           | 00837190441F         |
| Hardware Type                                | \$0000000227                                            | 00000000227          |
| Programming Mode                             | Off                                                     | false                |
|                                              |                                                         |                      |
|                                              |                                                         |                      |
| Application Program                          |                                                         |                      |
| Item                                         | Value                                                   | Unformatted value    |
| Application program                          | MDT technologies Push Button II Smart, Temperature V2.8 | 0083008A28           |
| Load State                                   | Loaded                                                  | 1                    |
| Run State                                    | Running                                                 | 1                    |
|                                              |                                                         |                      |
|                                              |                                                         |                      |
| Application Program 2                        |                                                         |                      |
| Item                                         | Value                                                   | Unformatted value    |
| Application program                          | 0 0000 V0.0                                             | 000000000            |
| Load State                                   | Unloaded                                                | 0                    |
| Run State                                    | Halted                                                  | 0                    |
|                                              |                                                         |                      |
|                                              |                                                         |                      |
| Group Communication                          |                                                         |                      |
| Item                                         | Value                                                   | Unformatted value    |
| Address Table Load State                     | Loaded                                                  | 1                    |
| Association Table Load State                 | Loaded                                                  | 1                    |
|                                              |                                                         |                      |

9